## ファミリーマート マルチコピー機の操作方法

①トップページメニューの「チケット」ボタンを押します。

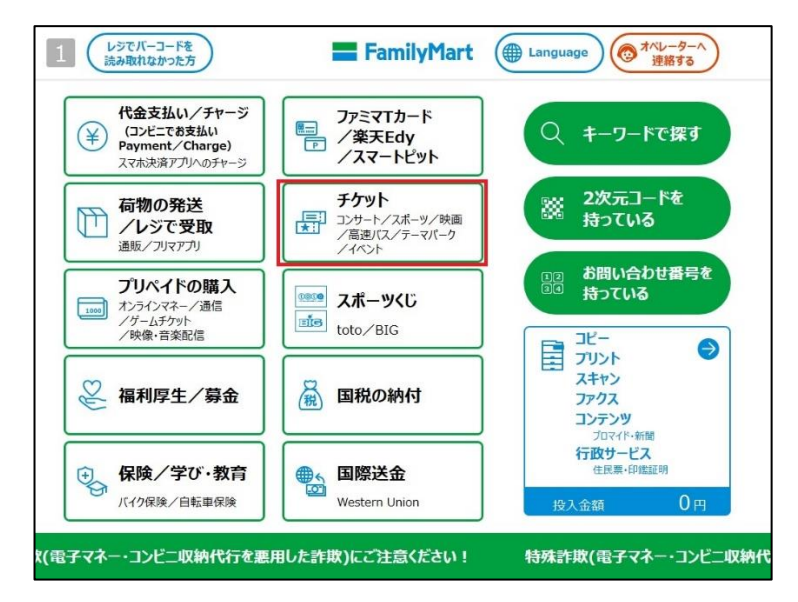

②「予約済みチケットの支払い・発券をする」を押します。

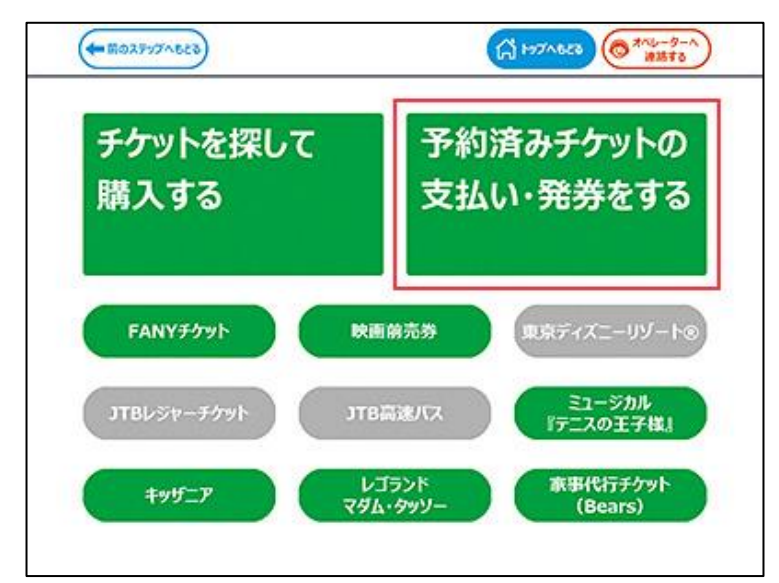

③「番号入力」ボタンを押します。

| サービス名                    | 第1番号                 | 第2番号            |
|--------------------------|----------------------|-----------------|
| イープラス                    | 払込票番号(数字13万9)        | 50 C            |
| CNプレイガイド                 | ファミリーマート引取番号(数字13ヶ9) | <b>W</b>        |
| Funity                   | 引換票番号(英数字1379)       | <i>t</i> il     |
| 楽天チケット                   | 払込票番号(英数字13ケ9)       | <b>B</b> U      |
| FANYチクット                 | 引換票番号(英数字1379)       | 5U              |
| チケットびあ                   | 払込票番号·引換票番号(数字1359)  | 18U             |
| エイペックス/OFCチケット           | 予約曲号(数字1379)         | 認証番号(ご登録の電話番号)  |
| キョードーチケットセンター            | 引換票番号(数字1379)        | 認証番号(ご登録の電話番号)  |
| FamiJ(ス<br>※お支払いは現金のみです。 | 企業コード「30020」         | 払込·引換番号(数字1479) |
|                          |                      |                 |

④該当の番号を入力します。

まず第1番号:30020(固定)を入力して OK、

続けて第2番号:予約ごとに異なる14桁を入力し、OKを押します。

| H5977497 CAL+75849234 CAPSUN77 |       |
|--------------------------------|-------|
|                                |       |
| *****                          |       |
| ABCDEFG                        | 123   |
| HJKLMN                         | 4 5 6 |
| O P Q R S T U                  | 789   |

⑤画面の案内にしたがってお申込を行います。お申し込みが完了すると「M コピーサービス申込券」が出 力されます。

| The second second secon | ただいま印刷中です                                                                                                    |
|----------------------------------------------------------------------------------------------------|----------------------------------------------------------------------------------------------------|
| EO.                                                                                                    | <ul> <li>・Mコピーサービス申込券はチケットではありません。</li> <li>・Mコピーサービス申込券を30分以内にレジへ<br/>お持ちださい。</li> <li>・レジにてお会計後、「チケット」を<br/>お受け取りください。</li> <li>・必ずチケット内容、枚数をご確認ください。</li> </ul> |
| C Lat                                                                                                    | お忘れ物はございませんか?                                                                                                    |

⑥「M コピーサービス申込券」を、30 分以内にレジまでお持ちください。代金、手数料をお支払い後、 チケット等をお渡し致します。

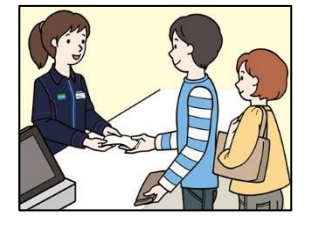

※事前にお支払いが完了している場合は、お支払いの必要はございません。※必ずチケットに記載された内容と枚数をご確認ください。